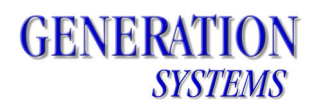

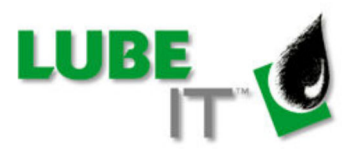

# LUBE-IT<sup>™</sup> 5 Maintenance Release 1 Instructions

**IMPORTANT NOTE**: This is a two part update. <u>Both the Application Update and the</u> <u>Database Update must be run in conjunction to prevent errors in LUBE-IT.</u>

- The Application Update may be run from any computer with access to the server hosting the LUBE-IT application files. Administrator rights may be required depending on the security settings of the server.
- The Database Update *must* be run on the server hosting the SQL Server LUBE-IT database. Administrative rights to the SQL Server are required.

In addition, the Maintenance Release includes an updated version of LUBE-IT Mobile. In order for those updates to take effect, the LUBE-IT mobile application must be first uninstalled from the mobile device, then reinstalled *after the application update*.

Download the Maintenance Release and extract the following files from LUBEIT5MR1.zip if you have not done so already.

| File Name                                        | Purpose                                               |
|--------------------------------------------------|-------------------------------------------------------|
| LUBE-IT_5_Maintenance_Release_1_Installation.pdf | Explains how to apply the Maintenance Release         |
| LUBE-IT_5_MR1_Change_Overview.pdf                | Describes the changes made by the Maintenance Release |
| LUBEIT5MR1.exe                                   | Updates the LUBE-IT 5 application files               |
| LUBEIT5MR1dbUpdate.exe                           | Updates the LUBE-IT 5<br>database                     |
| LUBE-IT_5_Mobile_Setup_Instructions.pdf          | Explains how to install LUBE-IT<br>Mobile             |

# GENERATION SYSTEMS

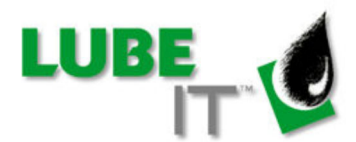

### Step 1: Application Update

The Application Update may be run from any computer with access to the server hosting the LUBE-IT application files. Make sure no one is using LUBE-IT during the update. Administrator rights may be required depending on the security settings of the server.

1. Run LUBEIT5MR1.exe

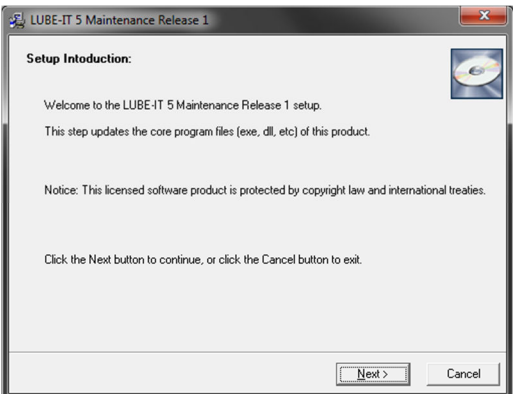

#### Click the Next button.

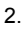

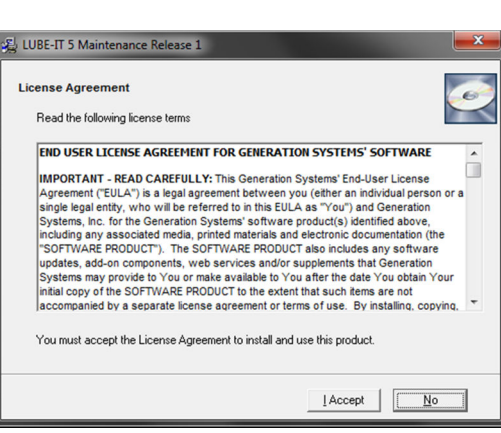

Read the License Agreement and then click the I Accept button to accept its terms and continue. Otherwise click the No button.

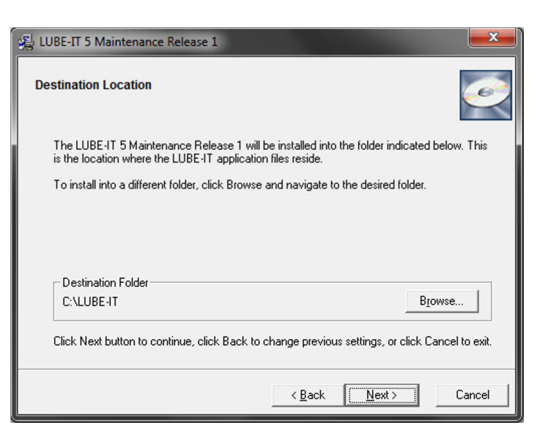

Please read the instruction on this page carefully.

Click the **Browse** button to change destination folder, if required. Click the **Next** button.

| Backup Replaced Files                                                                                                    |                                                                                                    | <u></u>                                                            |
|----------------------------------------------------------------------------------------------------|----------------------------------------------------------------------------------------------------|--------------------------------------------------------------------|
| This installation program can create back<br>the installation. These files will be used wi<br>rollback is requested. If backup copies an<br>uninstall the software and not roll the syste<br>want to create backups of the replaced fil | up copies of all files rep<br>nen the software is unit<br>re not created, you will<br>em back to a previous<br>les? | vlaced during<br>stalled and a<br>only be able to<br>state. Do you |
| Please select the directory where the repla                                                                                                    | aced files will be copie                                                                                            | ed.                                                                |
|                                                                                                    |                                                                                                    |                                                                    |
| ⊂ N <u>o</u>                                                                                                    |                                                                                                    |                                                                    |
| Backup File Destination Directory                                                                                                    |                                                                                                    |                                                                    |
| \\ms-sbs-2011\scratch\lube-it 5_beta                                                                                                    | \B                                                                                                    | Browse                                                             |
|                                                                                                    |                                                                                                    |                                                                    |

If you wish to backup changed files select **Yes** radio button and select the directory where the backup will be saved. Click the **Next** button.

| 吳 LUBE-IT 5 Maintenance Release 1                                                                   | ×                 |
|----------------------------------------------------------------------------------------------------|-------------------|
| LUBE-IT 5 Maintenance Release 1 Installation                                                        | ø                 |
| Installation of the LUBE-IT 5 Maintenance Release 1 is now ready begin.                             |                   |
| Click the Next button to begin the installation, click Back to change previous s<br>Cancel to exit. | ettings, or click |
| < Back Next>                                                                                        | Cancel            |

Click the Next button.

6.

5.

4.

| nstallation Progress                                                   |        |
|------------------------------------------------------------------------|--------|
| Copying file:<br>\\ms-sbs-2011\scratch\lube-it 5_beta\ClosePeriod5.dll |        |
| File Progress:                                                         |        |
| Overal Progress:                                                       |        |
|                                                                        | Cancel |

GENERATION SYSTEMS

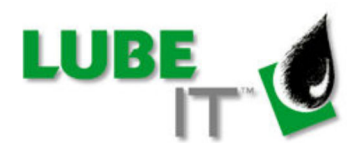

| _ |  |
|---|--|
| ~ |  |
|   |  |
|   |  |

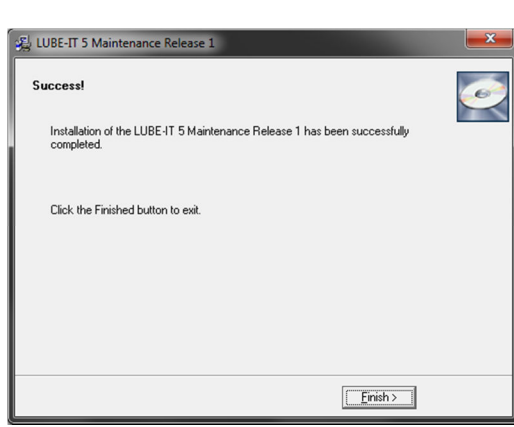

The update process has completed. Click the **Finish** button.

### Step 2: Database Update

The Database Update *must* be run on the server hosting the SQL Server LUBE-IT database. Make sure no one is using LUBE-IT during the update. Administrator rights to SQL Server are required.

#### 1. Run LUBEIT5MR1dbUpdate.exe

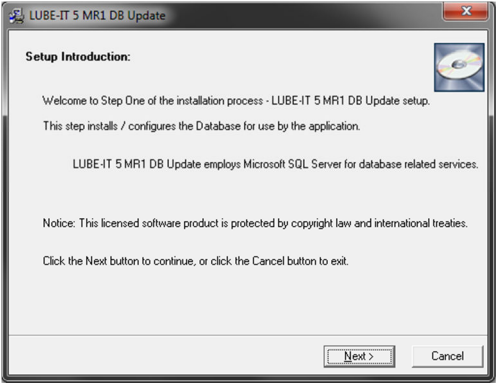

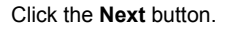

2.

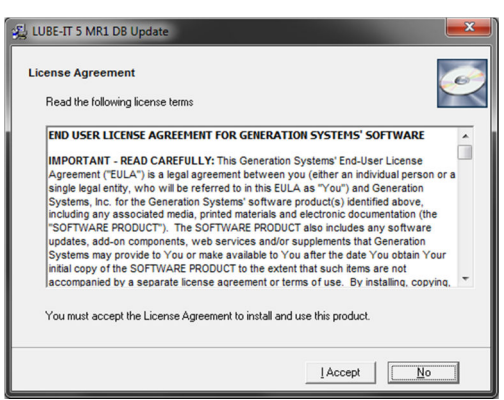

Read the License Agreement and then click the I Accept button to accept its terms and continue. Otherwise click the No button.

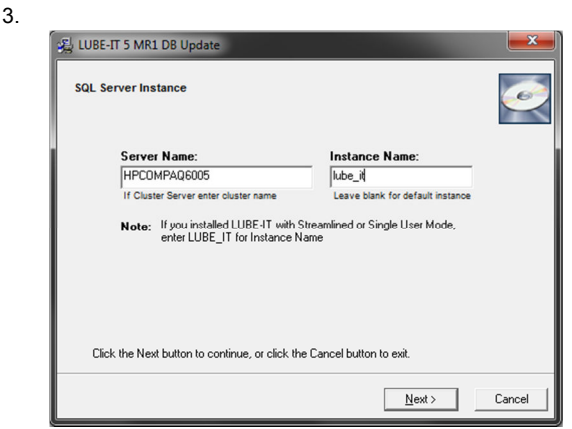

Enter the Server Name and Instance Name (leave blank for default instance). Click the **Next** button.

4.

5.

| Start Installation                             |                                                                 |
|------------------------------------------------|-----------------------------------------------------------------|
| You are now ready to install L                 | UBE-IT 5 MR1 DB Update.                                         |
| Press the Next button to begin<br>information. | the installation or the Back button to reenter the installation |
|                                                | < <u>B</u> ack Next> Canc                                       |

Click then Next button to apply the Update

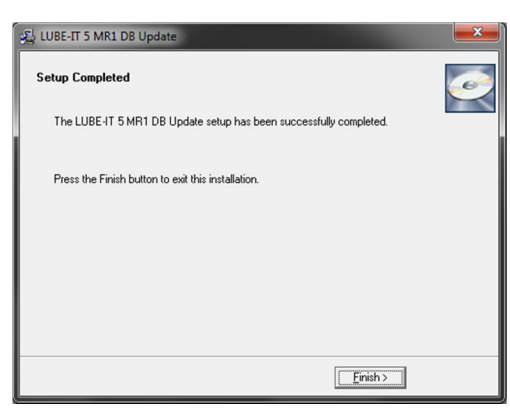

Click the Finished button to close the program.

# GENERATION SYSTEMS

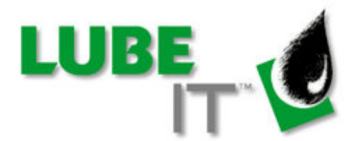

## LUBE-IT Mobile Users Only

- 1. If any routes are checked out to the mobile device, sync with the main LUBE-IT system before continuing.
- 2. Uninstall LUBE-IT Mobile using the following steps:
  - a. On the mobile device, open the Start menu and tap Settings.
  - b. Select the System tab, then open Remove Programs.
  - c. Select "Generation Systems, Inc. LUBE-IT Mobile" from the list, then tap the Remove button. Select Yes when prompted.
- 3. Reinstall LUBE-IT Mobile using the accompanying document:

LUBE-IT\_5\_Mobile\_Setup\_Instructions.pdf IMPORTANT NOTE: For step 3, do not use the installer located on the LUBE-IT install CD.